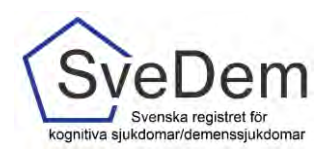

# MANUAL Rapporter

# Introduktion

Denna manual förklarar hur ni får fram rapporter i SveDem. Varmt välkomna att kontakta oss med frågor och synpunkter. Registret är under ständig utveckling.

## Innehåll

| Introduktion                            | 1  |
|-----------------------------------------|----|
| Publika rapporten                       | 2  |
| Rapporter på verksamhetsnivå/enhetsnivå | 2  |
| Excelexport                             | 5  |
| Nulägesrapport                          | 6  |
| Utredning och uppföljning               | 8  |
| Omvårdnad och insatser                  | 11 |

För att få åtkomst till resultaten på verksamhetsnivå i registret krävs behörighet med SITHSinloggning. Övergripande resultat i SveDem kan även ses i vår publika rapport. Denna rapport kräver inte inloggning med SITHS-kort utan kan nås direkt från SveDems. hemsida <u>www.svedem.se</u>

Rapporterna uppdateras varje natt med de registreringar som är gjorda under dagen. Detta gäller dock inte Excelexporten som uppdateras fortlöpande när en registrering är gjord.

I SveDem finns 5 typer av rapporter:

- **Publika rapporten** ger information om antalet grund- och uppföljningsregistreringar samt några av
- **Excelexport** som innehåller resultat från din vårdenhetsregistreringar under en tidsperiod du väljer själv
- **Nulägesrapporten** visar enhetens resultat för utvalda kvalitetsindikatorer och ni ser hur väl ni når upp till målen och vad som kan förbättras
- **Utredning och uppföljning** Är en rapport för specialistvård och primärvård som visar enhetens resultat för utredning, uppföljning och insatser.
- **Omvårdnad och insatser** är en rapport för särskilt boende och hemsjukvård med omsorgsinsatser som visar resultat för omvårdad och insatser.

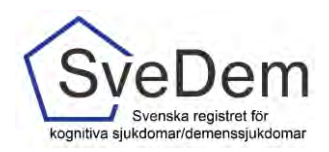

## Publika rapporten

Den publika rapporten ger information om antalet grund- och uppföljningsregistreringar samt några av de viktigaste kvalitetsindikatorerna på de anslutna enheterna. Här kan man följa alla kvalitetsindikatorer på länsnivå i figurerna. Antalet grund- och uppföljningsregistreringar finns även på enhetsnivå i Excelfilerna under figurerna. Resultatet i den publika rapporten är öppen för alla. De publika rapporterna i SveDem kommer man åt via SveDems hemsida, www.svedem.se

| SveDem                                                                                                    |                                                                                                    | 50                                               |  |  |
|----------------------------------------------------------------------------------------------------|----------------------------------------------------------------------------------------------------|--------------------------------------------------|--|--|
| Experience reported to the second second sec |                                                                                                    | in Engl                                          |  |  |
| Om SveDem Anslutning Nyheter Verktyg Forskning Kontak                                                                                                    | ter                                                                                                  |                                                  |  |  |
|                                                                                                    | SveDems utbildningar                                                                                 | Senaste nytt                                     |  |  |
|                                                                                                    | Läs mer om aktuella utbildningar och<br>konferenser                                                  | SveDem forbereds infor den nya<br>plattformen    |  |  |
| SveDem förbereds inför den nya                                                                                                    | Problem med inloggning SveDem                                                                        | Ny Styrgruppsmediem<br>Regeningsstöd till SveDem |  |  |
| plattformen<br>Just nu pågår ett sista intensivt arbete med att få atta bitar på plats inför flytten av<br>Skulfum 31 men oga galitterinen. Dirtfor so før nu inte engligt att indega på pageterset                                                                                                    | Las mer om inloggningsproblem                                                                        | Inga Sandeborgs pris til Maria Eriks             |  |  |
| Sreben ar den nys passonner. Danne ar det nu me mongigt att logga in rregistrer.<br>forrån SveDem oppnar igen på den nys plattformen.                                                                                                    | Resultat av forbättringsarbete i<br>SveDem                                                           | Publika rapporter SveDem                         |  |  |
| Tveka inte att höra av er till oss på kanstiet om ni har några frågor eller funderingart<br>Telefon: 06-885 697 83.<br>Epont: <u>svedem kanolinska@all.se</u>                                                                                                    | Läs mer om förbättringsarbete i<br>SveDem                                                            | Välkonmen bil Svelbens publika rappoter          |  |  |
| Intresserad av SveDem?                                                                                                    | Information till dig med<br>demenssjukdom                                                            | Contam                                           |  |  |
| Vi på SveDem erbjuder gårna ett digitalt möle for mer iliformation om våra moduler och<br>hur man kan använda data från registret i sitt kvalitetsarbete                                                                                                    | Las mer om demenssjukdom                                                                             | Las mar                                          |  |  |
| För mer information och bökning äv möte väntigen kontakta oss per telefon 06-865 697<br>83 eller mall <u>svedem karolinska@bill.se</u>                                                                                                    | Vården i siffror - ett verktyg för<br>kvalitets- och förbättringsarbete<br>inom hälso- och sjukvård. | 🕐 Svenik Demonscentrum                           |  |  |
|                                                                                                    | Till SveDems data                                                                                    | - samlar kunskap på en plats                     |  |  |

# Rapporter på verksamhetsnivå/enhetsnivå

För att få åtkomst till rapporter för resultat på enhetsnivå krävs att man loggar in i registret.

#### 1. Gå till www.svedem.se

Härifrån hittar du inloggning till kvalitetsregistret SveDem

2. Klicka på Logga in i registret. Du kan endast logga in med hjälp av SITHS-kort.

| ~                  |                                        |         |         |           |           |  |          |
|--------------------|----------------------------------------|---------|---------|-----------|-----------|--|----------|
| Sve                | Dem                                    |         |         |           |           |  | SOK      |
| kognitiva sjukdoma | ka registret för<br>Ir/demenssjukdomar |         |         |           |           |  | In Engli |
| Om SveDem          | Anslutning                             | Nyheter | Verktva | Forskning | Kontakter |  |          |

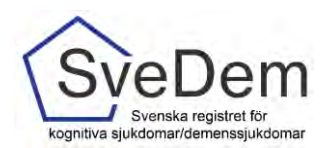

3. Du ombeds att välja certifikat för autentisering (identifiering). Välj certifikatet med HSA-id

- 4. För att komma åt rapporter klicka på fliken Kvalitetsregistret. Syns inte fliken Kvalitetsregister har du inte behörighet att se rapporter (gäller behörigheten Administratör).
- 5. Välj därefter den enhet för vilken du vill se rapporter.

| 0 |
|---|
| _ |
|   |
|   |
|   |
|   |
|   |
|   |

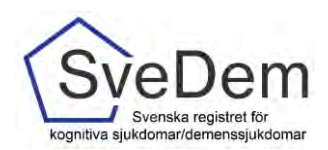

6. Klicka därefter på Resultat.

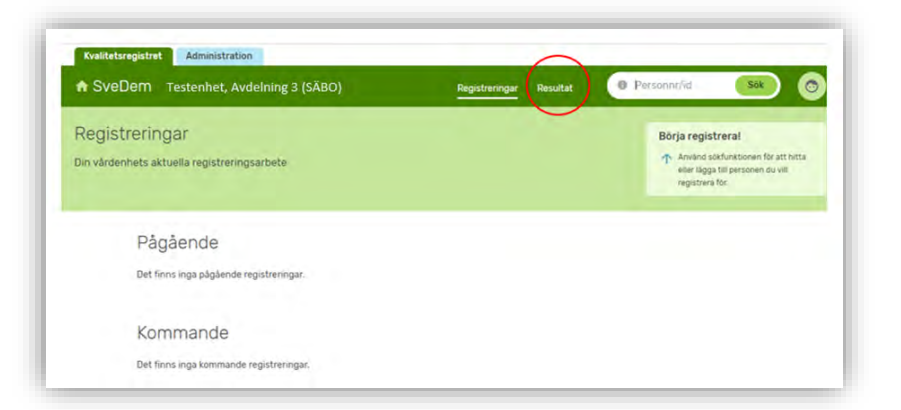

7. Du kommer då till olika typer av rapporter som finns i registret.

| esultat                                                                                                    |                                                                                                    |
|----------------------------------------------------------------------------------------------------|----------------------------------------------------------------------------------------------------|
|                                                                                                    |                                                                                                    |
| apporter                                                                                                    |                                                                                                    |
| Excelexport                                                                                                    | Nulägesrapport                                                                                                    |
| Excelexporten är en Excelfil som innehåller din vårdenhets registreringar<br>under en tidsperiod som du väljer själv. Filen laddas ner till din dator, och<br>sen kan du jobba vidare med datat på det sätt som passar. | Här visas enhetens resultat för utvalda kvalitetsindikatorer. Det visar hur väl ni<br>når upp till målen och vad som kan förbättras, Grunden för valet av<br>kvalitetsindikatorer utgörs av Socialstyrelsens Nationella riktlinjer. |
| Till rapporten >                                                                                                    | Till (apporten >                                                                                                    |
| Utredning och uppföljning                                                                                                    | Omvårdnad och insatser                                                                                                    |
| En rapport för specialistvård och primärvård. Här visas er enhets resultat<br>för utredningar, uppföljningar och insatser. Ni kan välja att göra urväl på<br>datum, kön och ålder.                                      | En rapport för sårskilt boende och hemsjukvård med omsorgsinsatser. Ni kan välja vilken datumperiod resultaten ska visas för.<br>Till rapporten >                                                                                   |
| Till rapporten >                                                                                                    | The topper test -                                                                                                    |

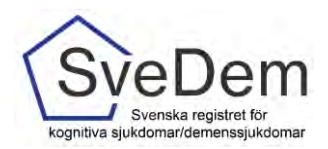

#### Excelexport

Excelexport är en Excelfil som innehåller din vårdenhets registreringar under en tidsperiod som du väljer själv. Filen laddas ner till din dator, och se kan du jobba bidar med data på det sätt som passar. I Excelexporten finns inga beräkningar av data gjorda, resultatet visas per variabel. Observera att Excelexporten innehåller alla variabler som någonsin har funnits i SveDem, därför kan många variabelkolumner vara tomma beroende på vilken tidsperiod du har valt. Excelexporten uppdateras fortlöpande när du gjort en registrering.

1. För att komma åt Excelexporten klicka på rutan för Excelexport

| Excelex.port<br>Excelex.porten är en Excelfiti som innehållar din värdenhets registræringar<br>under en tidsperiod som du väljer själv. Filen laddas ner till din datas, och       | Nulägestapport<br>Här visas enhetens resultat för utvalda kvalitetaindikatorer. Det visar hur vär n<br>när upp till måken och vad som kan förbättras. Grunden för välet av |
|----------------------------------------------------------------------------------------------------|----------------------------------------------------------------------------------------------------|
| een kan du jobba vidare med dufat på det satt som passar.<br>Til ingporten >                                                                                                    | kveitrietsinäkätörer utgars av Socialstyreisens Nationella rättinjer.<br>Till rapporten >                                                                                  |
| Utredning och uppföljning                                                                                                    | Omvårdnad och insatser                                                                                                    |
| En rapport för specialistvärd och primärvärd. Här visas er enhets resultat<br>för utredningar, uppföljningar och insatser. Ni kan välja att göra urval på<br>datum, kön och älder. | En rapport för särskillt boende och hermjukvård med omsorgsinsatser. Ni kan välja vilken datumperiod resultaten ska visas för.                                             |

- 2. Välj tidsperiod som du vill se rapporter för.
- 3. Och därefter på ladda ner Excelexport

| Filen innehåller alla registreringar som har gjorts på o<br>datumspann du väljer. | in enhet med diagnosdatum eller uppföljningsdatum inom det                  |
|-----------------------------------------------------------------------------------|-----------------------------------------------------------------------------|
| Data från och med                                                                 | till och med                                                                |
| 2020-12-30                                                                        | 2021-03-30                                                                  |
| Inkludera enbart klarmarkerade registreringar                                     | <ul> <li>Inkludera pågående och klarmarkerade<br/>registreringar</li> </ul> |
|                                                                                   |                                                                             |
|                                                                                   |                                                                             |

4. När Excelexporten har laddats ner kommer den längst ner i vänstra hörnet av din webbläsare.

|                   | A SveDem    | Tettannet, Aedaining 3 (5380)                                           | Number of Street                                                     |  |
|-------------------|-------------|-------------------------------------------------------------------------|----------------------------------------------------------------------|--|
|                   | Exceremport |                                                                         |                                                                      |  |
|                   | 1 March     |                                                                         |                                                                      |  |
|                   |             | Innehåll                                                                |                                                                      |  |
|                   |             | The metable istragory angle surface goes (d.d.<br>distribution to step) | nierrat nach agussiotaen dae synthyn gwataie non int                 |  |
|                   |             | Depresentation                                                          |                                                                      |  |
|                   |             | ann th'in                                                               | we calle n                                                           |  |
|                   |             | 🔹 sedanas inkat konnekniski nyttinega                                   | <ul> <li>Jencatina pågannin och unmannade<br/>nighthomgar</li> </ul> |  |
|                   |             |                                                                         | Landate mind Excerning port                                          |  |
|                   |             |                                                                         |                                                                      |  |
| W. Dennis is in 1 |             |                                                                         |                                                                      |  |

Glöm inte slänga filen när du är klar med den och skicka inte personuppgifter till obehöriga!

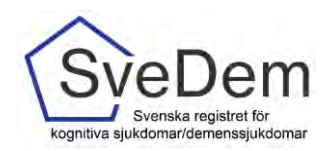

#### Nulägesrapport

Nulägesrapporten visar resultatet för utvalda kvalitetsindikatorer. Indikatorerna varierar utifrån den verksamhet som registrerar.

1. För att komma åt Nulägesrapporten klickar du på rutan för Nulägesrapporten

| Excelexport                                                                                                    | Nulägesrapport                                                                                                    |
|----------------------------------------------------------------------------------------------------|----------------------------------------------------------------------------------------------------|
| Excelexporten är en Excelffi som innehåller din värdenhets registreringar<br>under en tidsperiod som du väljer själv. Filen laddas ner till din dator, och<br>sen kan du jobba vidare med datat på det sätt som passar. | Här visas enhetens resultat för utvalda kvalitetsindikatorer. Det visar hur väl ni<br>når upp till målen och vad som kan förbättras. Grunden för valet av<br>kvalitetsindikatorer utgörs av Socialstyrelsens Nationella riktlinjer. |
| Till rapporten >                                                                                                    | Till rapporten >                                                                                                    |
| Utredning och uppföljning                                                                                                    | Omvårdnad och insatser                                                                                                    |
| En rapport för specialistvård och primärvård. Här visas er enhets resultat<br>för utredningar. uppföljningar och insatser. Ni kan välja att göra urval på<br>datum, kön och älder.                                      | En rapport för särskilt boende och hemsjukvård med omsorgsinsatser. Ni kan<br>välja vilken datumperiod resultaten ska visas för.<br>Till rapporten >                                                                                |
|                                                                                                    | (a) (a) have a (a)                                                                                                    |

Nulägesrapporten kan ni enkelt se sitt resultat för kvalitetsindikatorer den senaste 12månadersperioden i jämförelse med föregående 12-månadersperiod. Observera att kvalitetsindikatorerna skiljer sig åt för särskilt boende/hemsjukvård med omsorgsinsatser och specialistvård/primärvård.

| lulägesraj                                                                | pport                  | Särskilt boende och<br>Hemsjukvård med omsor                                                                                                    | gsinsatser                                                               |                                                                                                    | Nulågesra                                                 | apport                | Specialistvård och Primär                                                                                                    | rvård                                                                                                |                                                                                                    |
|---------------------------------------------------------------------------|------------------------|----------------------------------------------------------------------------------------------------|--------------------------------------------------------------------------|----------------------------------------------------------------------------------------------------|-----------------------------------------------------------|-----------------------|----------------------------------------------------------------------------------------------------|----------------------------------------------------------------------------------------------------|----------------------------------------------------------------------------------------------------|
| Totosto                                                                   |                        |                                                                                                    |                                                                          |                                                                                                    | i tinav                                                   |                       |                                                                                                    |                                                                                                    |                                                                                                    |
|                                                                           | Garmarkana             | Upp/Flapsh per summ                                                                                                    |                                                                          |                                                                                                    |                                                           | Syntapte              | rega losforrar                                                                                                    |                                                                                                    |                                                                                                    |
| t                                                                         | 20<br>2 toregaencie pr | 20<br>12 Provide period                                                                                                    |                                                                          |                                                                                                    |                                                           | 110<br>PET throughout | a partos 150<br>178 fungianos partos                                                                                                    |                                                                                                    |                                                                                                    |
| SveDems kvalitetsindex<br>Måluppfylletse senaste 12 mån, tale attricet-av |                        |                                                                                                    |                                                                          |                                                                                                    | SveDems kvalitetsindex.<br>Måluppfyllelse senaste 12 mån. |                       |                                                                                                    |                                                                                                    |                                                                                                    |
|                                                                           | 26 261192/             | e 12 man.                                                                                                    |                                                                          | Lass 2021-01-29                                                                                                    | marappryre                                                | nae aema.             | the fight fight.                                                                                                    |                                                                                                    | 5.0 m. 2029                                                                                           |
| ring to                                                                   | NUMPER                 | outstands                                                                                                    | Arital persona                                                           | Kalvingen                                                                                                    | num s                                                     | hope \$               | Budiependikate                                                                                                    | Artist persone                                                                                       | tan pipe                                                                                              |
| rong X                                                                    | Nukpe %                | e 12 man.<br>evalutionautor<br>Levalutionalitetar                                                                                                    | Aritai paruamer<br>16 av 20                                              | Halvinden<br>Halvinden<br>Heit. 96<br>Delvis, 70                                                                                                    |                                                           |                       | Gelezentene<br>Basal demensutedning                                                                                                    | Anta persona<br>V1 au 110                                                                            | tanı, 2025<br>Mari<br>Delv                                                                            |
| fing k                                                                    | Aurapa N               | 0 12 man.<br>evetassensete<br>Levnadsberühteter<br>Miljungessninger                                                                                                    | Adriai personar<br>16.0v.20<br>17.0v.20                                  | Halvingen<br>Halvingen<br>Heit: 96<br>Detvis 70<br>Light: 96<br>Denvis 70                                                                                                    | Rang S                                                    |                       | Galanderen Hannen<br>Basal den ensuterbeiting<br>Aunsteinen eich alterlistelistelistering                                                                                                    | Ante Department<br>91 au 110<br>Underlag samas                                                       | Carrier, 20124                                                                                        |
|                                                                           | Nukes N                | 0 12 man,<br>Kvetsevenker<br>Levnelderiktele<br>Mijkengesionger<br>Boorger für benelande                                                                                                    | Antal personer<br>16 ár 20<br>17 ár 20<br>18 ár 20                       | Harris 2021-01-29<br>Harris 98<br>Centre 70<br>Bentin 90<br>Bentin 70<br>Hart 98<br>Dentin 70                                                                                                    |                                                           |                       | Exelection for the control of the control of the co | Andra paramet<br>91.av 110<br>Underlag salmas<br>26 av 70                                            | Lon 2021                                                                                              |
|                                                                           | Nullige X              | 0 12 man,<br>Centralisentation<br>Levinalisentation<br>Miglangassinger<br>Brothger für benötlande<br>Personentresde aktivitete intjustis senata vickum                                                                                                    | Anthal personne<br>16 av 20<br>17 av 20<br>18 av 20<br>6 av 20           | Lane, 2021-01-29<br>Holiverson<br>Hell: 96<br>Derive, 70<br>Hell: 98<br>Deriver, 70<br>Hell: 98<br>Deriver, 70<br>Hell: 98<br>Deriver, 70                                                                |                                                           |                       | zentraliserkene<br>Band denemstredning<br>Funktione int aktivitetalastimming<br>Dagens mon 50 dege<br>Läkemediskabendiak Aktiverner                                                                                                    | Attic person<br>91 as 110<br>Underlag satesis<br>26 as 20<br>40 as 57                                | Lon 2021                                                                                              |
|                                                                           | Nulige %               | Die Tz (man),<br>Centraliserietter<br>Lonalisteriettete<br>Miglangesinniger<br>Brotogen für benötliche<br>Personer meil deminisjunden uten entgeprestikernedel                                                                                                    | Adda parsonar<br>16 ár 20<br>15 ar 20<br>18 ar 20<br>6 ar 20<br>19 ar 20 | Harter 2021-01-29<br>Historeen<br>Heitt 96<br>Control 70<br>Heitt 96<br>Denvis: 70<br>Heitt 98<br>Denvis: 70<br>Heitt 90<br>Heitt 90<br>Denvis: 20                                                       |                                                           |                       | zwinzerwani<br>Zwinzerwani<br>Baud demenschedenig<br>Perstaure unt aktivitekkastimeling<br>Dagens non 50 depe<br>Läkensdelikekendigt Akterner<br>Perstare held benesspukten utan interprisedikensetet                                                                                                    | Antica processo<br>91 ao 100<br>Uninima patrona<br>26 ao 75<br>40 ao 57<br>227 ao 347                | Lon 202                                                                                               |
|                                                                           | Nutage X               | Castenandar<br>Castenadar<br>Lavadar<br>Mijlungussingur<br>Biturgur für benittandar<br>Biturgur für benittandar<br>Persondentitesade aktiviteter entjudits senaste verkum<br>Personer med diemenspaktion utari antispipreisikkenedel<br>Lakenedeligensingling inom 12 militi | Adda (proven)<br>16 av 20<br>11 av 20<br>8 av 20<br>19 av 20<br>19 av 20 | Auro-2021-01-27<br>MDR/scare<br>Hert: 96<br>Derive: 70<br>Derive: 70<br>Derive: 70<br>Derive: 70<br>Hert: 99<br>Derive: 70<br>Hert: 90<br>Derive: 70<br>Hert: 90<br>Derive: 70<br>Hert: 90<br>Derive: 70 |                                                           |                       | Zwartzeinerkenn<br>Zwartzeinerkenn<br>Band demensurkterbeng<br>Funktions- och aktivitetekkettionning<br>Disgenes men 50 dage<br>Läkemetetekketemetetek<br>Persatere med demensepaktion odan selfspeylistetäkemetet<br>Indeder 51 entelingetet uf disgenes                                                                                                    | Antice pressure<br>91 as 190<br>Underlang samas<br>26 ars 75<br>40 ars 57<br>227 as 247<br>42 as 104 | ton RD<br>B<br>B<br>B<br>B<br>B<br>B<br>B<br>B<br>B<br>B<br>B<br>B<br>B<br>B<br>B<br>B<br>B<br>B<br>B |

Nulägesrapporten visar tydligt hur enhet når upp till målnivåer för de olika kvalitetsindikatorerna och resultatet visar nuläget i procent och för antal personer. Resultatet markeras med olika färger beroende på hur nära målnivån resultatet är.

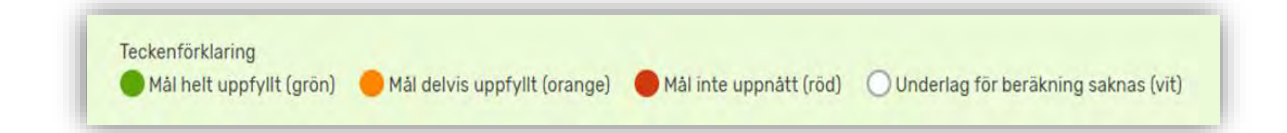

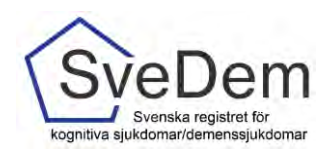

#### Skriva ut Nulägesrapporten

För att skriva ut nulägesrapporten eller spara den som pdf gör du enligt följande:

- 1. Högerklicka på datormusen.
- 2. Du får då upp en ruta med olika alternativ. Välj skriv ut

|             | Duckeyster                    | ryi turturyi                   |   |                         |                  |                 |
|-------------|-------------------------------|--------------------------------|---|-------------------------|------------------|-----------------|
|             | 2                             | 1                              |   |                         | Höger            | klicka på musen |
|             | E förspäriste i               | beine () (in Alternational     |   |                         | skriva ut        |                 |
| Måluppfylle | áluppfyllelse senaste 12 mán. |                                | d | Gandowie                | Epo-R            |                 |
| 0           | 0                             | Taxal demonstractions          | 0 | Sec.us                  | Ested<br>(state) |                 |
| 0           | -                             |                                | 0 | Carlo reductive terms   |                  | 10              |
| 0           | •                             | Fundtions and additional among | ~ | Liki opp                | On-bat-s         | 70              |
| 0           | 0                             | Diagnes man 40 dage            |   | Line of site   factions |                  | 98<br>75        |
|             | -                             |                                |   |                         |                  | 84              |

3. Du kan nu välja om du vill skriva ut rapporten eller spara ner den som pdf på datorn.

| Skriv ut 7                                                                                                    | Guvidegistreringer Uppföllsinger                                                                                                    |                    |                          |   |
|----------------------------------------------------------------------------------------------------|----------------------------------------------------------------------------------------------------|--------------------|--------------------------|---|
|                                                                                                    | 2 1                                                                                                    |                    |                          |   |
| laivae                                                                                                    | D föregåande period D föregåande pariod                                                                                                    |                    |                          |   |
| 10,000                                                                                                    | Måluppfyllelse senaste 12 mån.                                                                                                    | tar                | n 2023-04-16             |   |
| Apres non PDI                                                                                                    | Prog. 8 Auflige 8 EnableMente                                                                                                    | Sector permanent   | 100.000                  |   |
| STLANDALM Research                                                                                                    | O Deval dorector/buttory                                                                                                    | Ter 2              | math 400<br>Districts 70 |   |
| Sand To Directions (Direction)                                                                                                    | O Devisitions - ech ablished being                                                                                                    | + ar 2             | mail-fed<br>University   |   |
| Mangalarit MP) Decisionary Review<br>Name                                                                                                    | Disgrae man 10 degar                                                                                                    | 5 av 2             | main: All<br>Instance 70 |   |
| Managan Proving 1926                                                                                                    | Likernebelskelsersteledel hiterener                                                                                                    | 1491               | met #1<br>Decisi 10      |   |
| 0.00                                                                                                    | Persaner med tennerregisktern uter antigerstenbermeder                                                                                                    | 5448               | man: 41.<br>Harvey 75    |   |
| I Inepa >1 k c=0                                                                                                    | C (9) Walkativ till averdingstate vid diagnas.                                                                                                    | 1.012              | teal: 95<br>Devis: 10    |   |
| ng -                                                                                                    | 🔿 😰 Andret Gver uten att "Belt of vaggjurts                                                                                                    | 71 av 78-100       | Null-81<br>Dates 75      |   |
| annual and a state of the state of the state | Reaching because photoget surger to partners that demonstraping finance that heing tagets community and remaining                                                                                                    |                    |                          |   |
| Deskerperg stant -                                                                                                    | Paul demonstrating<br>Pipe Revenues as as as an extended water and a sales of the Revenues of                                                                                                    |                    |                          |   |
| n erdenge -                                                                                                    | arian here                                                                                                    |                    |                          | _ |
|                                                                                                    | for any and providing for the providing meaning for the first of the first state of the set of the set of the | I C PRIME PRIME IN | the second second second |   |
|                                                                                                    | Suggess tree 16 suger<br>Fedfores-related to har-removie/sedatorialize HL annihregation (al. El sugar(modice), Histolatel Spir atominegation (d. Histolatel Spir<br>Vederbieresht), Verbackerung as -readiptible bai annihregation ya share at her set in treas at photo due unde ann ML on the                                                                                                    | printer, this as a |                          |   |
|                                                                                                    | Preserve real interventions due a republication with                                                                                                    |                    |                          |   |
| Sinh at Adapt                                                                                                    | Teater/Indexing                                                                                                    |                    |                          |   |

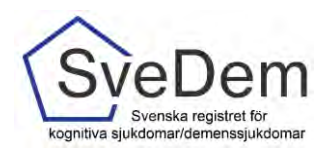

#### Utredning och uppföljning

1. För att komma år rapporten Utredning och uppföljning klickar du på rutan för Utredning och uppföljning

| Excelexport                                                                   | Nulagesrapport                                                                     |
|-------------------------------------------------------------------------------|------------------------------------------------------------------------------------|
| Excelexporten är en Excelfil som innehåller din värdenhets registreningar     | Här visas enhetens resultat för utvalda kvalitetsindikatorer. Det visar hur väl ni |
| under en tidsperiod som du väljer själv. Filen laddas ner till din dator. och | når upp till målen och vad som kan förbättras. Grunden för valet av                |
| sen kan du jobba vidare med datat på det sätt som passar.                     | kvalitetsindikatorer utgörs av Socialstyrelsens Nationella riktlinjer.             |
| Till rapporten >                                                              | Till rapporter: >                                                                  |
| Utredning och uppföljning                                                     | Omvårdnad och insatser                                                             |
| En rapport för specialistvård och primärvärd. Här visas er enhets resultat    | En rapport för särskilt boende och hensjukvård med omsorgsinsatser. Ni kan         |
| för utredningar, uppföljningar och insatser. Ni kan välja att göra urval på   | väja vilken datumperiod resultaten ska visas för.                                  |
| datum, kön och älder.                                                         | Till rapporten >                                                                   |

2. I Rapporten kan du välj datumperiod för vilken tidsperiod du vill se resultatet. Rapporten uppdateras varje natt för de registreringar som är gjorda under dagen.

| SveDem Testenhet          | Registreringar Resultat   Personnr/id  Sók            |
|---------------------------|-------------------------------------------------------|
| Itredning och uppföljning | Visa resultat fór<br>Fein Till<br>2021-01 V 2021-03 V |
| Tillbaka                  |                                                       |

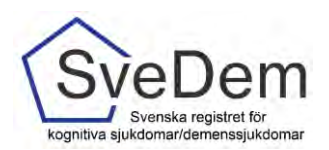

3. Du kan också filtrera resultatet om du klickar på Visa filter. Förvalt filter är Egna typ av vårdenhet och demensdiagnoser. Resultatet kan sorteras på kön, ålder, vilken enhetstyp man vill jämföra resultatet med (primärvård och specialistvård eller egna typ av enhet). Specialistenheter kan även välja att visa resultatet för samtliga diagnoser, demensdiagnoser eller Lindrig kognitiv störning.

| n SveDem Testenhet                                                        | Registreringar Resultat | 0 P | ersonnr/id                      | Sök C                    |
|---------------------------------------------------------------------------|-------------------------|-----|---------------------------------|--------------------------|
| Utredning och uppföljning                                                 |                         |     | Visa resulta<br>Fràn<br>2021-01 | t för<br>Till<br>2021-03 |
| Tillbaka<br>Tillbaka<br>Tillbaka<br>Censoriagnoser x<br>Cemensdiagnoser x | ) Rensa alt             |     |                                 |                          |

Rapporten visar antal *grundregistreringar* och antal *uppföljningar* under den valda tidsperioden, antal *dagar från remiss till diagnos*, *ålder i median vid diagnos*, *MMSE-SR i median vid diagnos* samt *MoCA i median vid diagnos*. Under varje indikator visas resultatet för samma period föregående år.

| Grundregistreringar                  | Uppföljningar                        | Remiss till diagnos, dagar |
|--------------------------------------|--------------------------------------|----------------------------|
| 6                                    | 16                                   | -                          |
| 14 motsvarande period föregående år. | 20 motsvarande period föregående år. |                            |
| Alder i median vid diagnos           | MMSE-SR i median vid diagnos         | MoCA i median vid diagnos  |
| 77                                   | 15                                   | 3                          |
|                                      |                                      |                            |

| 0            |     | 0, |    |
|--------------|-----|----|----|
| Dagar (media | an) |    |    |
| 6            |     | _  |    |
| 36<br>64     |     |    |    |
| 0            | 20  | 40 | 60 |
| Enhet        |     |    |    |
| Region       |     |    |    |
| Sverige      |     |    |    |
|              |     |    |    |

Alla figurer i rapporten är uppbyggda genom att resultatet visas på olika nivåer, för enheten jämfört med regionen och Sverige.

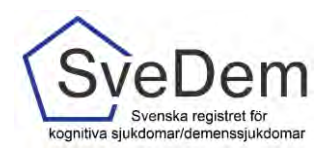

Följande figurer med variabler från registret finns i rapporten:

- Remiss/kontaktdatum till utredningsstart
- Utredningsstart till diagnos
- Undersökningar till grund för diagnos
- Diagnosfördelning vid grundregistrering
- Läkemedel vid diagnos (grundregistrering)
- Läkemedel vid senaste uppföljning
- Demensläkemedel per diagnos (grundregistrering)
- Demensläkemedel per diagnos senaste uppföljning
- Initiativ till stödinsatser
- Finns överenskommelse om fortsatt bilkörning
- Personer som har tillgång till skjutvapen
- Global skattning vid senaste uppföljning

För en del figurer finns tillhörande text som förklarar resultatet. För de figurer där det finns en hjälptext som förklarar figuren finns en funktion som heter **Visa detaljer.** 

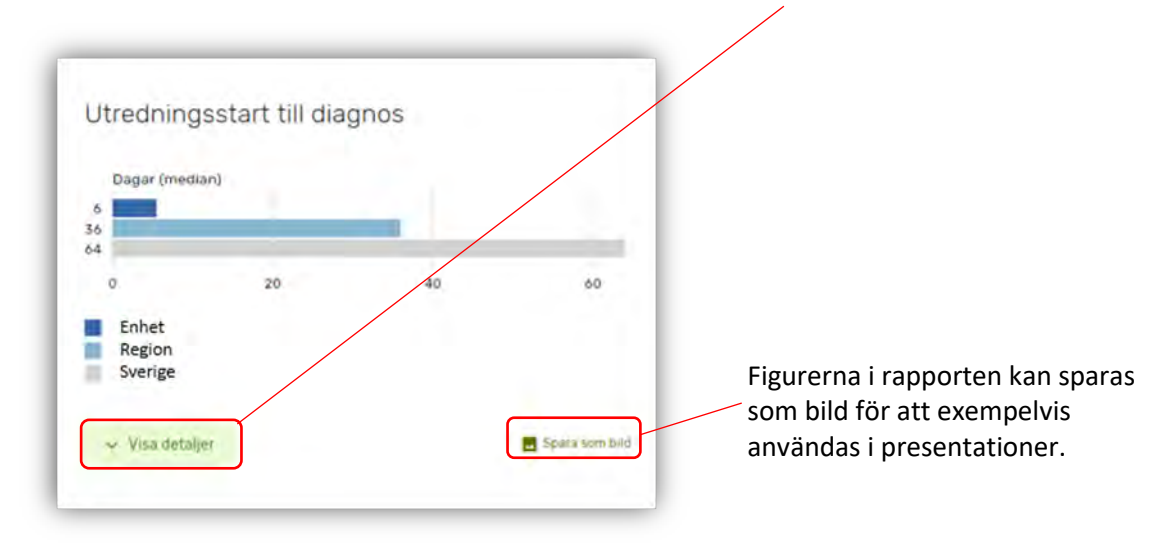

Rapporten Utredning och Uppföljning är under uppbyggnad. Fler figurer kommer preliminärt i slutet av 2021.

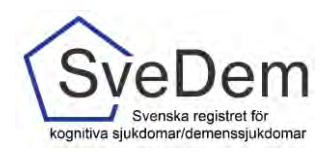

#### Omvårdnad och insatser

1. För att komma år rapporten Omvårdnad och insatser klickar du på rutan för Omvårdnad och insatser

| Excelexport                                                                                                    | Nulägesrapport                                                                                                    |
|----------------------------------------------------------------------------------------------------|----------------------------------------------------------------------------------------------------|
| xxelexporten är en Excelfi som innehåller din Värdenhets registreringar<br>Inder en tidsperiod som du väljer själv. Filen laddas ner till din dator, och<br>en kan du jobba vidare med datat på det sätt som passar. | Här visas enhetens resultat för utvalda kvalitetsindikatorer. Det visar hur väl ni<br>når upp till målen och vad som kan förbåttras. Grunden för valet av<br>kvalitetsindikatorer utgörs av Socialstyrelsens Nationella riktlinjer. |
| Till rapporten >                                                                                                    | Till rapporten >                                                                                                    |
| ltradeine och unsfällsing                                                                                                    | Onvièringe och ingeteer                                                                                                    |
| oregring och upprojning                                                                                                    | Univardinad och insatser                                                                                                    |
| in rapport för specialistvård och primärvård. Här visas er enhets resultat<br>ör utredningar, uppföljningar och insatser. Ni kan välja att göra urval på<br>latum, kön och ålder.                                    | En rapport för särskilt boende och hemsjukvård med omsorgsinsatser. Ni kan<br>välja vilken datumperiod resultaten ska visas för.                                                                                                    |
| fill rapporten >                                                                                                    | Till rapporten >                                                                                                    |

2. I Rapporten kan du välj datumperiod för vilken tidsperiod du vill se resultatet. Rapporten uppdateras varje natt för de registreringar som är gjorda under dagen.

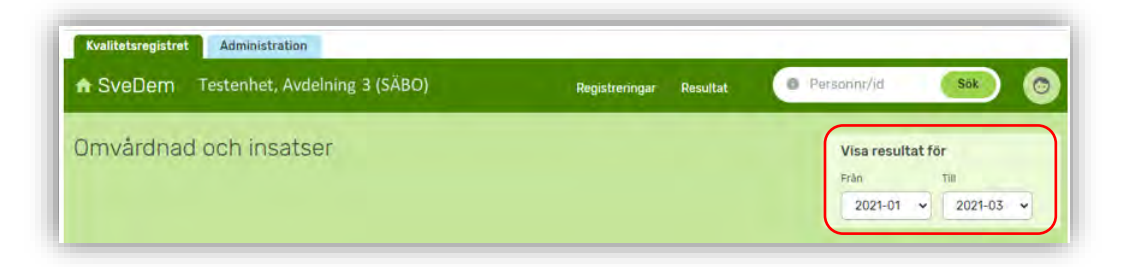

3. Du kan också filtrera resultatet på kön om du klickar på Visa filter.

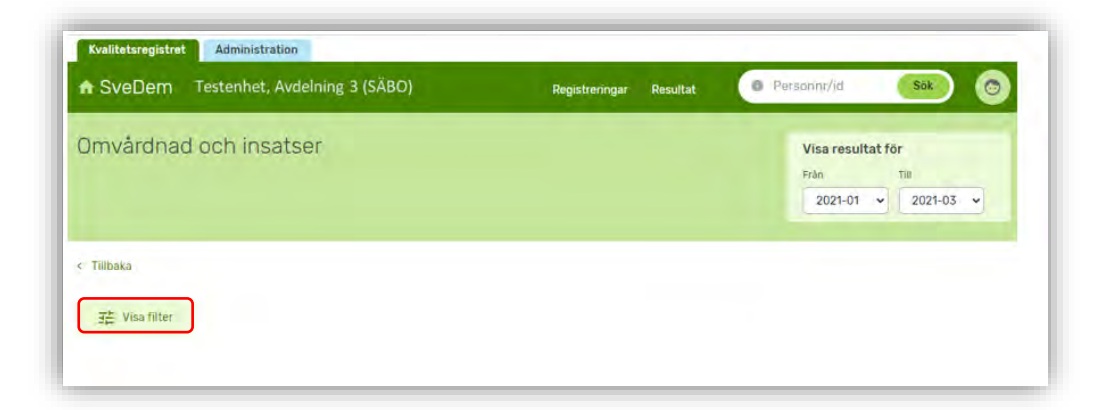

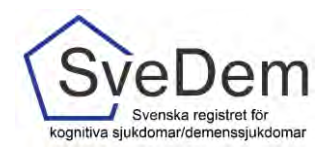

Rapporten visar antal *uppföljningar* som enheten har gjort den valda tidsperioden, hur många *uppföljda personer* som registrerats samt andelen personer med *BMI under 22* och andelen personer som erhållit *läkemedelsgenomgång* de senaste 12 månaderna. Under varje indikator visas resultatet för samma period föregående år.

| Uppföljningar                       | Uppföljda personer                  | BMI under 22                            |
|-------------------------------------|-------------------------------------|-----------------------------------------|
| 3                                   | 3                                   | 0 av 3                                  |
| 2 motsvarande period föregående år. | 2 motsvarande period föregående år. | 0 av 2 motsvarande period föregående år |
|                                     |                                     |                                         |
| Läkemedelsgenomgång                 |                                     |                                         |
| Läkemedelsgenomgång<br>3 av 3       |                                     |                                         |

Rapporten visar också *Läkemedel vid senaste uppföljning och Anhörigstöd vid senaste uppföljning*. Resultatet visas på olika nivåer. För enheter inom särskilt boende visas resultatet på fyra nivåer enhet, särskilda boendet, kommun och Sverige. För enheter inom hemsjukvård med omsorgsinsatser visas resultatet på tre nivåer, enhet, kommun och Sverige.

| Läkemedel vid sena                         | ste uppföljning         | Anhörigstöd vid senaste uppföljning                           |
|--------------------------------------------|-------------------------|---------------------------------------------------------------|
| Läkemedel                                  | Andel                   | Stödinsetser Andel                                            |
| Kolinesterashämmare                        | 33N 25N 25N             | 33%<br>3a 75%<br>75%                                          |
| NMQA-antagonist                            | 80%                     | 67%<br>Nej 25%<br>25%                                         |
| Läkemedel vid vaskulära riskfaktorer       | 100%                    | ON<br>Harerbjudita ON<br>ON                                   |
| Antidepressiva                             | 0%<br>13N<br>13N        | ON<br>Tackat nej ON<br>ON                                     |
| Antipsykosmedel                            | 0%<br>0%                | ON<br>Anhorig saknas ON<br>ON                                 |
| Angestdämpande                             | 33N.<br>13N<br>13N      | 0% 20% 40% 60% 80%                                            |
| Sömnmedel                                  | 33%<br>38%<br>38%       | Kommun<br>Sverige                                             |
| Analgetika                                 | 33N<br>25N<br>25N       | A Doij detaijer 🗃 So                                          |
| Testenhet Avdelning 3<br>Kommun<br>Sverige | 0% 20% 40% 60% 80% 100% | Andel anhöriga som fått det stöd som kommunen tillhandahåller |

Figurerna i rapporten kan sparas som bild för att exempelvis användas i presentationer genom att klicka på **Spara som bild**.

Rapporten omvårdad och Insatser är under uppbyggnad. Fler figurer kommer preliminärt i slutet av 2021.